## Enregistrement d'un périphérique compatible Bluetooth

Pour utiliser un périphérique compatible Bluetooth avec cet appareil, il est nécessaire de procéder à l'enregistrement (appariement) sur cet appareil.

- Recherche de Bluetooth-périphériques compatibles pour procéder à l'enregistrement
- Appuyez sur "MENU".

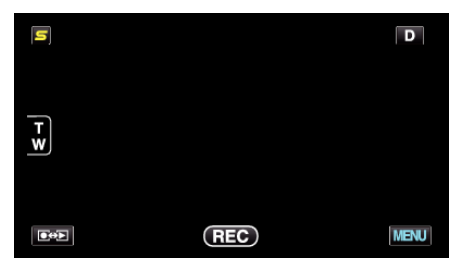

2 Appuyez sur "\*".

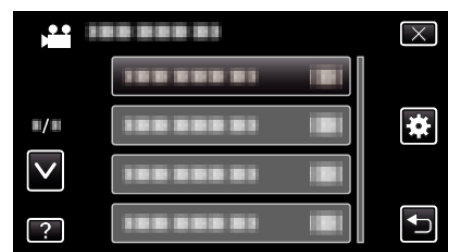

3 Tapez sur "Bluetooth".

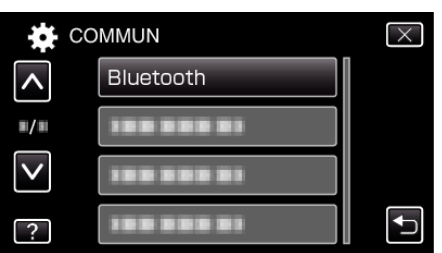

4 Tapez sur "ENREGISTRER APPAREIL".

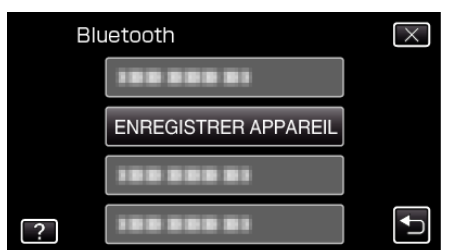

5 Tapez sur "RECHERCHER APPAREIL".

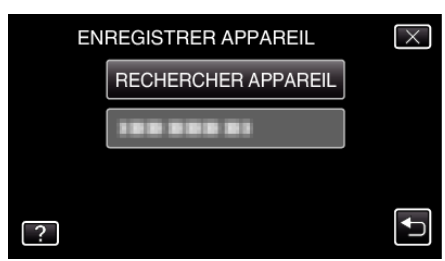

6 Sélectionnez pour activer la recherche pour le périphérique à enregistrer et tapez sur "OK".

|                              | $\times$ |  |  |  |
|------------------------------|----------|--|--|--|
| AUTORISER ASSOCIATION DU     |          |  |  |  |
| MATERIEL                     |          |  |  |  |
| TOUTES LES CONNEXIONS        |          |  |  |  |
| ACTUELLES SERONT DEBRANCHEES |          |  |  |  |
| ОК                           | RETOUR   |  |  |  |
|                              |          |  |  |  |

- Le système démarre la recherche de périphériques compatibles Bluetooth dans la zone qui peut être enregistrée.
- La méthode de paramétrage varie selon le périphérique. Consultez également le manuel d'utilisation du périphérique.
- 7 Tapez le périphérique pour l'enregistrement.

| ENREGISTRER APPAREIL | $\times$ |
|----------------------|----------|
|                      |          |
| 188 888 81           |          |
|                      |          |
|                      |          |

- Si le périphérique à enregistrer est introuvable, vérifiez à nouveau les réglages et recommencez la recherche.
- Si le nom du périphérique ne peut être obtenu, l'adresse du périphérique Bluetooth (adresse BD) apparaît à la place.
- Les caractères dans le nom du périphérique qui ne peuvent être affichés sont indiqués par un □.
- 8 Tapez sur "OUI".

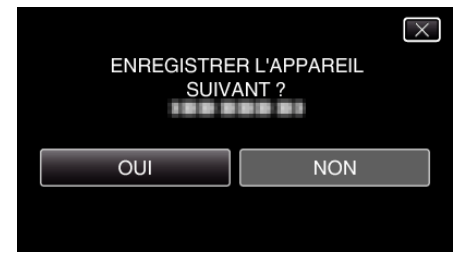

- Si l'authentification du service est nécessaire, l'écran de saisie de la clé de passe s'affiche.
- Si l'authentification du service n'est pas nécessaire, l'écran de saisie de la clé de passe ne s'affiche pas.
- 9 Saisissez la clé de passe du périphérique à enregistrer.

| MOT PASSE |   |   |   |           |
|-----------|---|---|---|-----------|
|           | 1 | 2 | 3 | SUPPRIMER |
|           | 4 | 5 | 6 |           |
|           | 7 | 8 | 9 |           |
| REGLER    |   | 0 |   | ANNULER   |

- Tapez sur un caractère numérique pour le saisir.
- Tapez sur "SUPPRIMER" pour effacer le dernier caractère numérique.
- Une fois la saisie des caractères numériques terminée, tapez sur "REGLER".
- Le nombre de chiffres d'une clé de passe varie selon le périphérique à enregistrer.
- Une clé de passe est également nommée "code PIN".
- Pour plus de détails sur la clé de passe, consultez le manuel d'instructions du périphérique à enregistrer.
- Une fois l'enregistrement du périphérique terminée, tapez sur "OK".

- Répondre à des demandes d'enregistrement émanant de périphériques compatibles - Bluetooth
- 1 Appuyez sur "MENU".

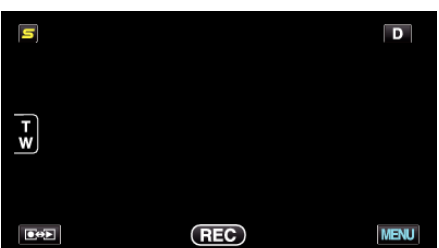

2 Appuyez sur "#".

| , <b>**</b> I | <br>$\times$ |
|---------------|--------------|
|               |              |
| ■/■           | <br>*        |
| $\checkmark$  |              |
| ?             |              |

3 Tapez sur "Bluetooth".

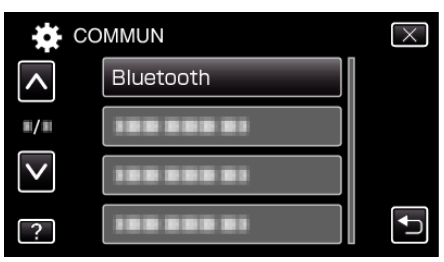

**4** Tapez sur "ENREGISTRER APPAREIL".

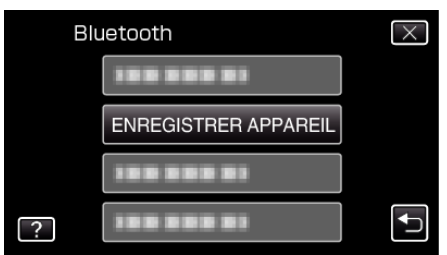

**5** Tapez sur "ATTENDRE APPAREIL".

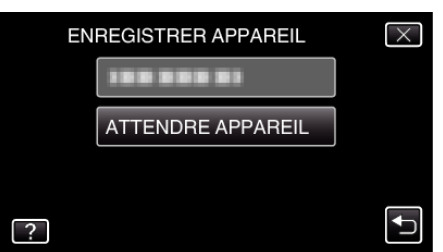

6 Tapez sur "OK" lorsque "ATTENDRE REQUETE DE L'APPAREIL BLUETOOTHTOUTES LES CONNEXIONS ACTUELLES SERONT DEBRANCHEES" est affiché.

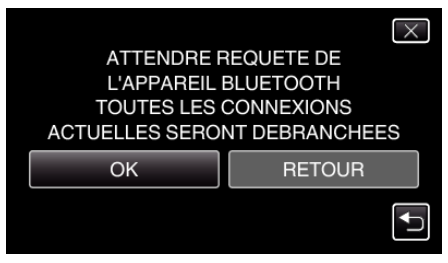

• Cet appareil entre en mode veille pour attendre les demandes d'enregistrement émanant de périphériques compatibles - Bluetooth. Effectuez les réglages d'enregistrement sur le périphérique à enregistrer.

- La méthode de paramétrage varie selon le périphérique. Consultez également le manuel d'utilisation du périphérique.
- 7 Tapez sur "OUI".

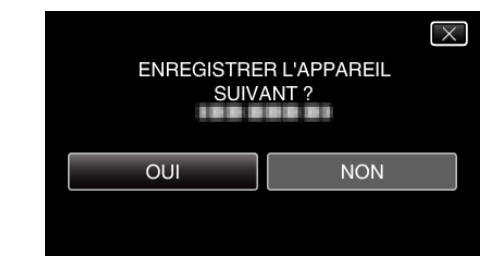

- Si l'authentification du service est nécessaire, l'écran de saisie de la clé de passe s'affiche.
- Si l'authentification du service n'est pas nécessaire, l'écran de saisie de la clé de passe ne s'affiche pas.
- 8 Saisissez la clé de passe du périphérique à enregistrer.

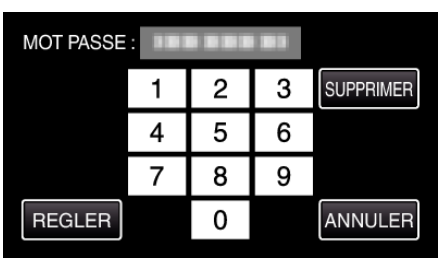

- Tapez sur un caractère numérique pour le saisir.
- Tapez sur "SUPPRIMER" pour effacer le dernier caractère numérique.
- Une fois la saisie des caractères numériques terminée, tapez sur "REGLER".
- Le nombre de chiffres d'une clé de passe varie selon le périphérique à enregistrer.
- Une clé de passe est également nommée "code PIN".
- Pour plus de détails sur la clé de passe, consultez le manuel d'instructions du périphérique à enregistrer.
- Une fois l'enregistrement du périphérique terminée, tapez sur "OK".

## **Remargue :**

- Il est possible que l'enregistrement échoue en fonction du périphérique que vous utilisez. En outre, la connexion peut échouer même si le périphérique est enregistré.
- Les résultats de recherche de périphériques varient selon le périphérique choisi, l'état des signaux et la position du périphérique.
- L'arrêt automatique, l'économiseur d'énergie et les modes démo ne sont pas disponibles pendant l'enregistrement d'un périphérique Bluetooth.

## Supprimer les périphériques enregistrés

Vous pouvez supprimer un périphérique enregistré en sélectionnant "SUPPRIMER APPAREIL" à l'étape 4.